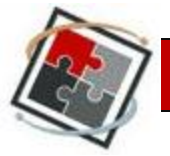

## Topic 3: Grademark > How to Add Comments

As the instructor, you can use Grademark to write personalized comments for each student paper.

Follow the steps below to access Grademark in Turnitin:

- 1. In the control panel at the bottom left of the screen, choose Course Tools and select the option for Turnitin Assignments.
- Course Tools Add Test Student Announcements Blackboard Collaborate Blogs Collaboration Contacts Course Calendar **Course Portfolios Discussion Board** Glossary Journals Mediasite Options Mediasite Recording Options Messages Respondus LockDown Browser Rubrics Self and Peer Assessment Send Email SoftChalk - Synchronize Copied Content SoftChalk Publish with ScoreCenter Tasks Tests, Surveys, and Pools Turnitin Assignments Turnitin Assignments by Groups Wikis

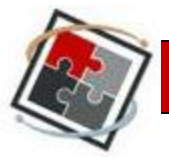

2. From there, select the correct assignment. It will take you to an assignment inbox as pictured below.

| turnitin                                                                                                    |                                  |                   |                       |       |          |      |           |             |
|----------------------------------------------------------------------------------------------------|----------------------------------|-------------------|-----------------------|-------|----------|------|-----------|-------------|
| assigni                                                                                                    | ment inbox edit assigni          | ment libraries cl | ass stats preferences |       |          |      |           |             |
|                                                                                                    |                                  |                   |                       |       |          |      |           |             |
| About this page<br>This is your assignment inbox. To view a paper, click the paper's title. To view an Originality Report, click the paper's Originality Report icon in the report column. A ghosted icon indicates that the<br>Originality Report has not yet been generated. |                                  |                   |                       |       |          |      |           |             |
| Assig                                                                                                    | nment 3<br>NOW VIEWING: NEW PAPI | ERS V             |                       |       |          |      |           |             |
| submit paper         export         Roster Sync   Edit assignment settings                                                                                                    |                                  |                   |                       |       |          |      |           |             |
|                                                                                                    | AUTHOR                           | TITLE             | SIMILARITY            | GRADE | RESPONSE | FILE | PAPER ID  | DATE        |
|                                                                                                    | Student, Test                    | Assignment 3      | 70%                   | 1     |          |      | 226899541 | 01-Feb-2012 |

3. Locate the name of the student whose paper you would like to grade.

| turnitin                                                                                                    |                      |                   |             |       |               |      |                       |                     |
|----------------------------------------------------------------------------------------------------|----------------------|-------------------|-------------|-------|---------------|------|-----------------------|---------------------|
| assignment inbox                                                                                                    | edit assignment libr | aries class stats | preferences |       |               |      |                       |                     |
| About this page This is your assignment inbox. To view a paper, click the paper's title. To view an Originality Report, click the paper's Originality Report icon in the report column. A ghosted icon indicates that the Originality Report has not yet been generated. Assignment 3 INBOX   NOW VIEWING: NEW PAPERS ▼ |                      |                   |             |       |               |      |                       |                     |
| submit paper         export           GradeMark Report   Roster Sync   Edit assignment settings                                                                                                    |                      |                   |             |       |               |      |                       |                     |
| AUTHOR     Student, Test                                                                                                    | TITLE                | nt 3              | SIMILARITY  | GRADE | RESPONSE<br>• | FILE | PAPER ID<br>226899541 | DATE<br>01-Feb-2012 |

4. Click on the pencil icon in the Grade column.

| tur                                                                                                    | nitin                  |                 |                         |       |          |      |           |             |
|----------------------------------------------------------------------------------------------------|------------------------|-----------------|-------------------------|-------|----------|------|-----------|-------------|
| assignr                                                                                                    | nent inbox edit assign | iment libraries | class stats preferences |       |          |      |           |             |
| About this page<br>This is your assignment inbox. To view a paper, click the paper's title. To view an Originality Report, click the paper's Originality Report icon in the report column. A ghosted icon indicates that the<br>Originality Report has not yet been generated. |                        |                 |                         |       |          |      |           |             |
| Assignment 3<br>INBOX   NOW VIEWING: NEW PAPERS ▼                                                                                                    |                        |                 |                         |       |          |      |           |             |
| submit paper         export           GradeMark Report   Roster Sync   Edit assignment settings                                                                                                    |                        |                 |                         |       |          |      |           |             |
|                                                                                                    | AUTHOR                 | TITLE           | SIMILARITY              | GRADE | RESPONSE | FILE | PAPER ID  | DATE        |
|                                                                                                    | Student, Test          | Assignment 3    | 70%                     |       | 0        | ۵    | 226899541 | 01-Feb-2012 |

Copyright © 2012 by Faculty Development and Instructional Support (FDIS) 54 M.D. Anderson Library, University of Houston, TX 77204-5046; (832)842-2147

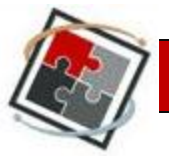

5. The Grademark window will appear as a pop-up window on your screen.

| Urmitin Document Viewer - Mozilla Firefox                                                                                                    | The second second second second second second second second second second second second second second second se |                                                                                                    |
|----------------------------------------------------------------------------------------------------|----------------------------------------------------------------------------------------------------|----------------------------------------------------------------------------------------------------|
| turnitin.com https://api.turnitin.com/dv?s=3&co=225894592&cu=1007004350                                                                                                    | ⟨=en_us                                                                                                    | ☆                                                                                                    |
| TRAIN1000 - 2012SP-JENNIFER Assignment 5 - DUE 02-Feb-2012                                                                                                    | •                                                                                                    | What's New ⑦ Help ◀ Paper 2 of 2  ▷                                                                                                    |
| C Originality GradeMark C PeerMark                                                                                                    | Assignment 5<br>BY DEMO STUDENT                                                                                 | turnitin D 0%                                                                                                    |
| Language Habits                                                                                                    |                                                                                                    | Search QuickMark templates T<br>T<br>Commonly Used                                                                                                    |
| <ol> <li>Language and critical thinking         <ul> <li>Activity: w/o using words or symbols, explain to your part<br/>b. Meaning</li> <li>Semantic triangle                 <ul></ul></li></ul></li></ol> | ner what you did today<br>in, think of words that only those within the<br>active baby                          | Select text and click the Comment<br>Select text and click the Comment<br>with a comment.<br>A A ADVANCED ORGANIZER<br>APA STYLE/SUPPORT OPINIONS<br>ARGUMENTS NOT SUPPORTED<br>Awk B B C/S citation<br>Citation Needed<br>CITE PERSONAL COMMUNICATION<br>Colloquial Commonly Confused<br>Concrete solutions D Del E<br>ELABORATE F FEEDBACK |

6. Comments can be placed in any area of the body of the student paper. To place a comment inside the paper, click on the area of the paper where you would like to leave a comment. A small window will appear on the screen.

| 0 | Originality GradeMark C PeerMark                                                                                                    | test<br>BY INSTRUCTOR USER01                                                                                                    |
|---|----------------------------------------------------------------------------------------------------|----------------------------------------------------------------------------------------------------|
|   | While you can find more browsers an<br>Browser" link, you might find the fel<br>which work with WebCT Vista<br>practice to use one of the recom<br>These are the browsers which ar<br>Blackboard. The following lis i | nd compatibility information from the " <i>Check Your</i><br>Hereing list help ful. There are other prowser versions<br>would be good<br>r comment here<br>ta (WebCT)<br>h Vista 3:<br>Save<br>Cancel |
|   | Internet Explorer 6                                                                                                    |                                                                                                    |

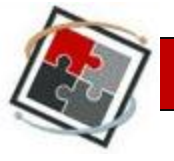

7. Inside the small window, type your comment and then click the Save button.

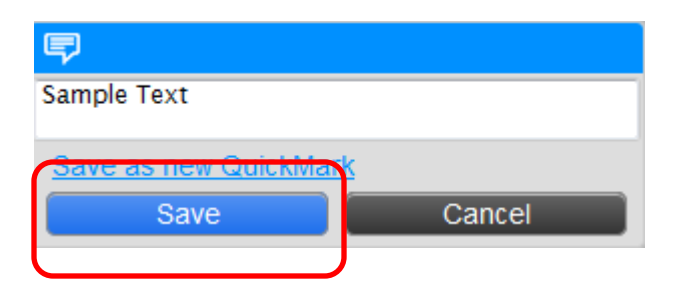

If you would like to save the comment to use again, you can choose to save as new Quick Mark. When you do that, the window will expand as shown below to allow you to title the error and choose where to save it.

| <b>P</b>         | <b>D</b>                   |  |  |  |  |  |
|------------------|----------------------------|--|--|--|--|--|
| Sample Text      |                            |  |  |  |  |  |
| Save as QuickMar | rk ⑦                       |  |  |  |  |  |
| TITLE            | Enter QuickMark title here |  |  |  |  |  |
| SET              | Commonly Used 🔹            |  |  |  |  |  |
| Save             | Cancel                     |  |  |  |  |  |

8. The completed comment will appear as a bubble in the body of the paper. Rolling over the bubble with your mouse arrow will display the comment for both you as the instructor and the student.

| C Originality GradeMark C PeerMark                                              | test                          | turnitin                                       |
|---------------------------------------------------------------------------------|-------------------------------|------------------------------------------------|
|                                                                                 |                               |                                                |
| While you can find more browsers and<br>Browser" link, you might find the follo | l compatibility information f | from the "Check Your<br>other browser versions |
| which work with WebCT Vista but are<br>practice to use one of the recommende    | e not compatible for every to | ol. It would be good                           |

These are the browsers which are known to work with our Version of Vista (WebCT) Blackboard. The following list is recommended as the browser to use with Vista 3:

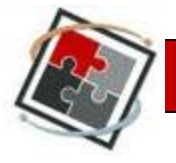

9. You can also choose to add a Commonly Used comment by choosing one of the comments located in the menu to the right. Choose the appropriate comment button and drag it over to the paper position where you found the error.

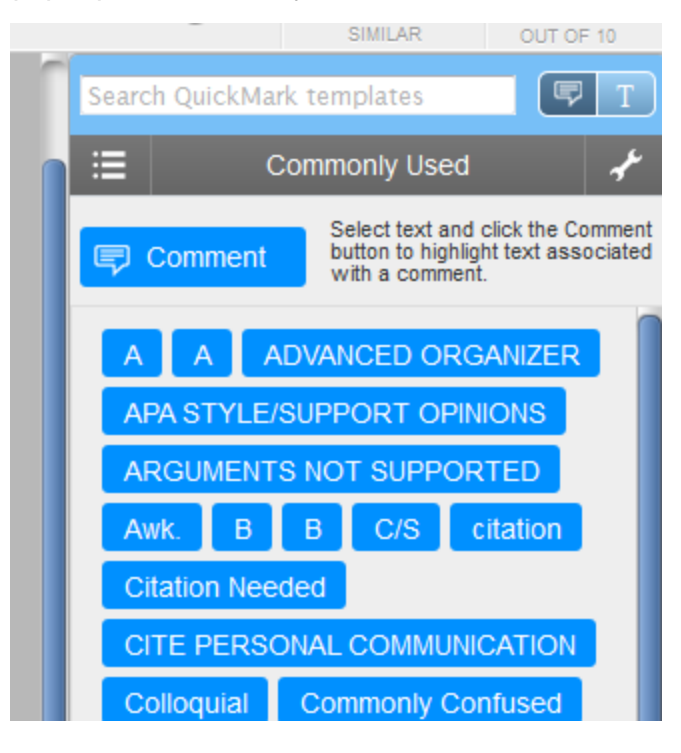

10. To add a comment that applies to the entire paper, click on the bubble icon located in the bottom right corner of the Grademark webpage.

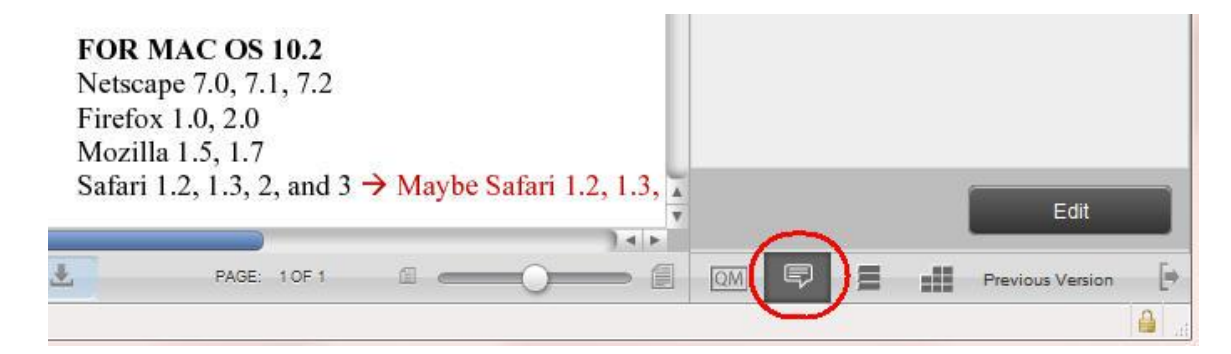

11. Click on the Edit button located above the bubble icon.

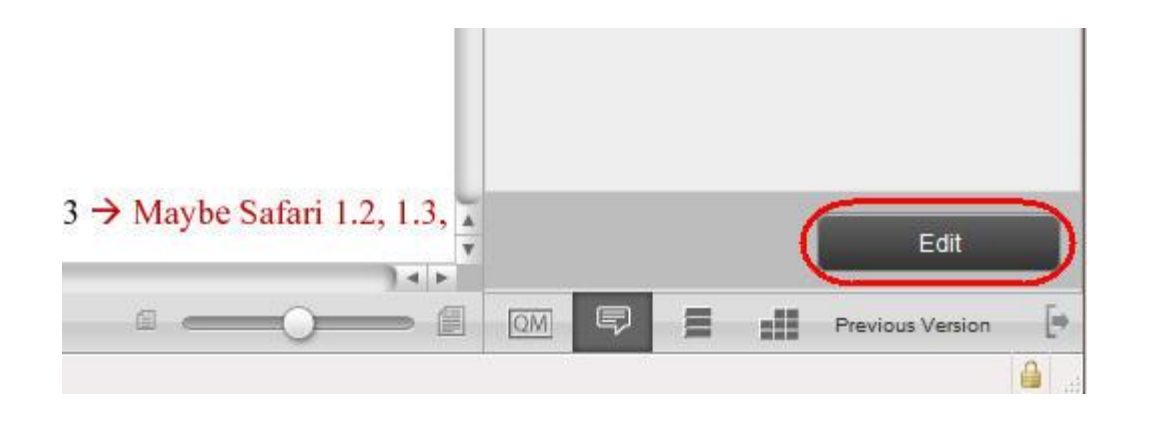

12. Type all comments in the 'General Comments' section which is located to the right of the student paper.

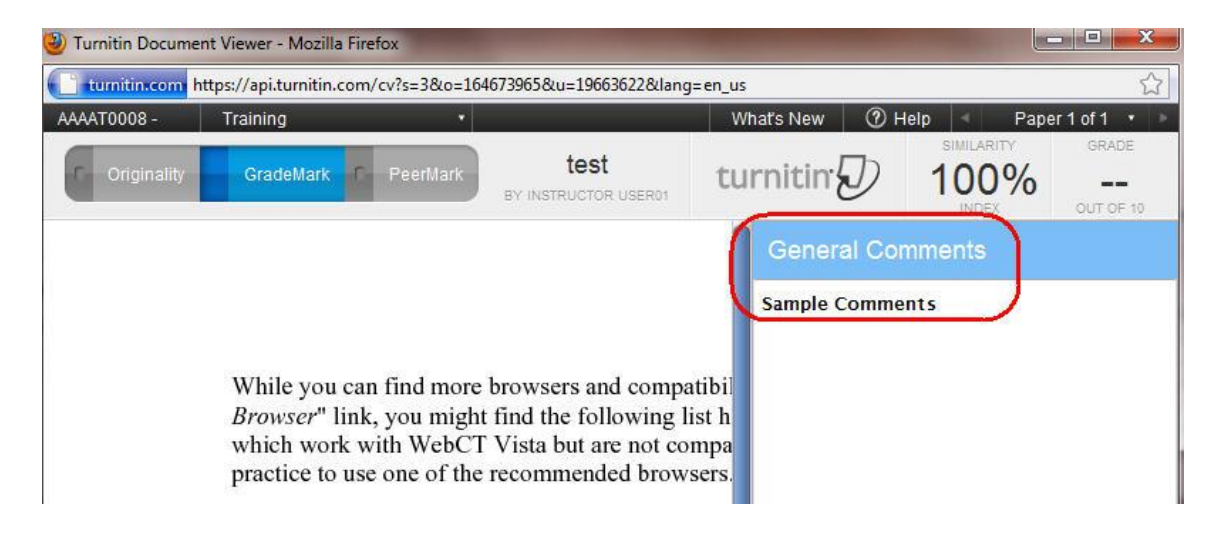

13. Click the Save button at the bottom of the page.

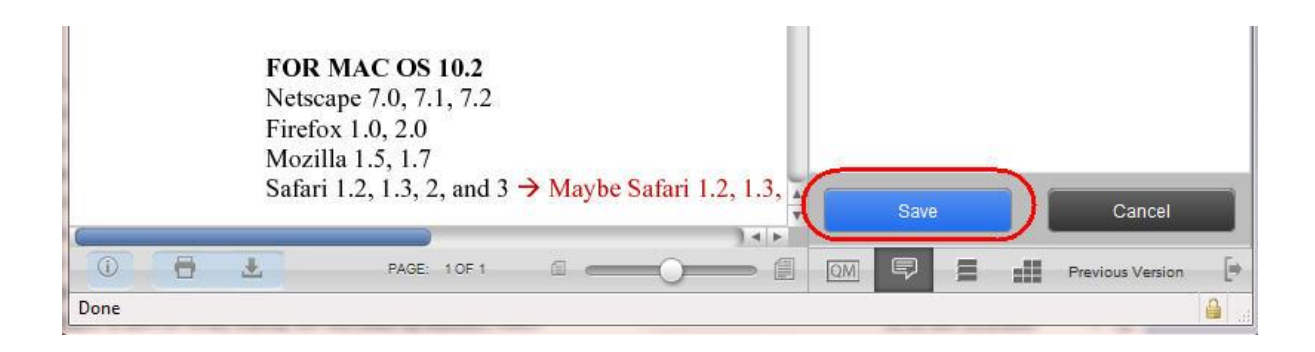